## **i3SYNC** TOUCH

How to insert a company logo?

(firmware version 1.0.5 or higher)

Create an image file of **380 by 93** pixels

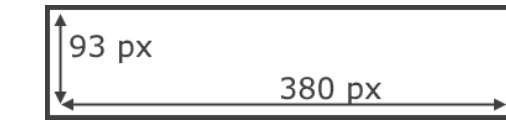

Save the image containing the desired company logo as .png , .jpg , or .bmp Inside a "Logo" folder on a formatted USB thumb drive.

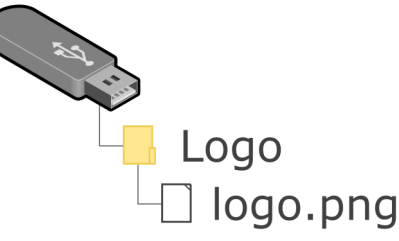

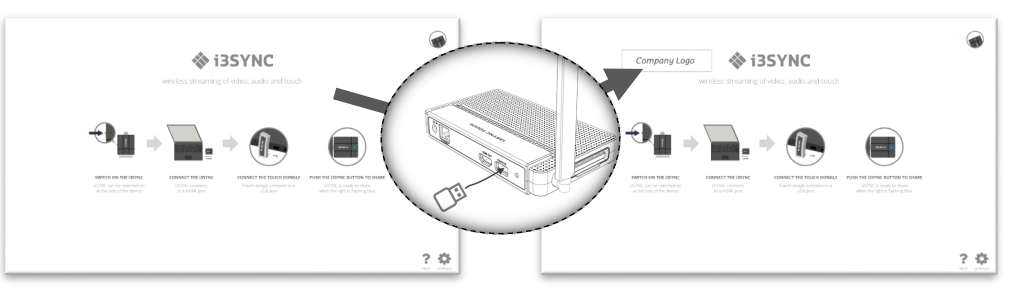

While on the Home Screen of the i3SYNC,

insert the USB thumb drive in the USB port of the i3SYNC receiver.

The company logo will automatically be loaded onto the background.

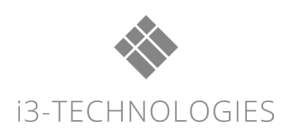

## **i3SYNC** TOUCH

How to insert a company logo?

(firmware version 1.0.5 or higher)

Create an image file of **380 by 93** pixels

| 93 px  |        |  |
|--------|--------|--|
| ↓<br>↓ | 380 px |  |

Save the image containing the desired company logo as .png , .jpg , or .bmp Inside a "Logo" folder on a formatted USB thumb drive.

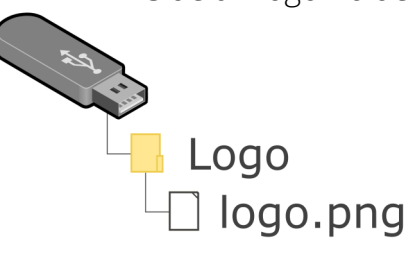

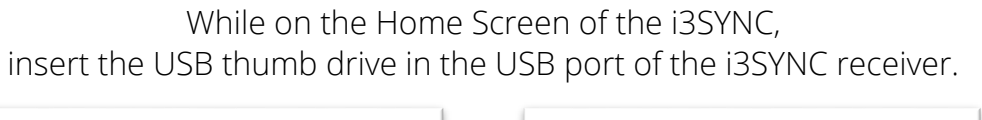

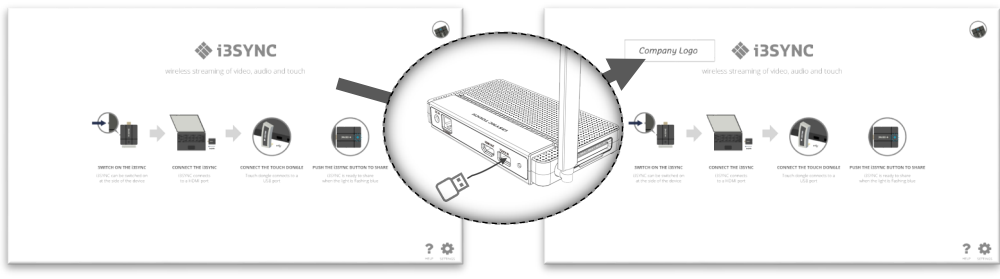

The company logo will automatically be loaded onto the background.

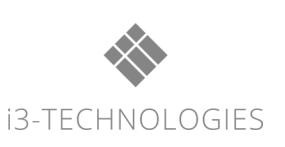